## 接続機器の表示名を設定する

ディスプレイに表示させる接続機器名を設定します。 操作はディスプレイユニットのボタンで説明しています。リモコンで操作するときは、リモコンの ボタンに読み替えてください。

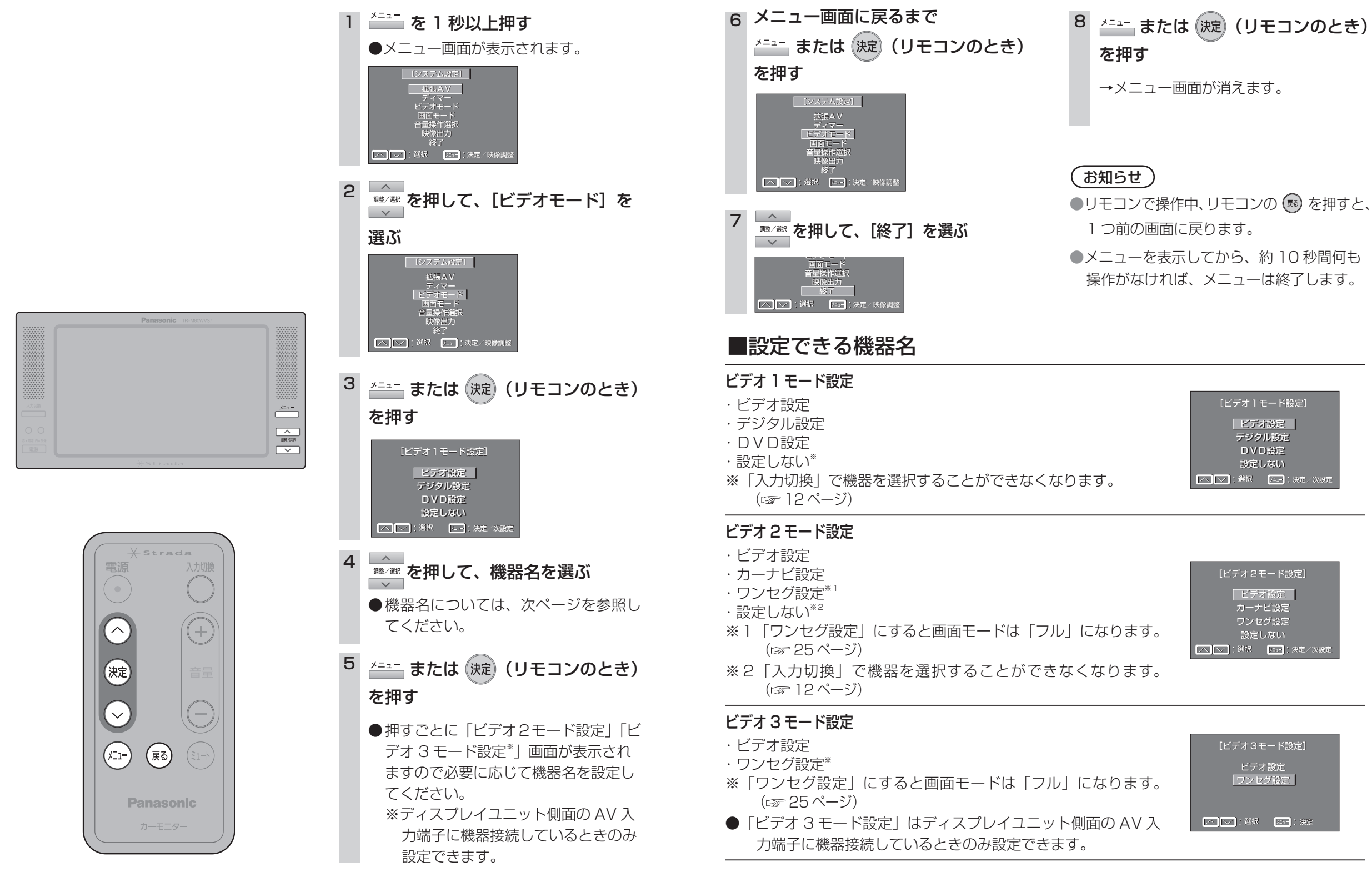

使

う

22

使

う

接続機器の表示名を設定する